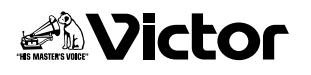

## アップデートのしかた

- 1 電源プラグを差し込み、電源ボタンを押して電源を入れます
  - テレビの電源を入れて、本機の映像が映るようにしてください。
  - すでに電源プラグが差し込まれているときは、差し込む必要はありません。
- **2** テープおよびディスクが入っていないことを確認します
  - 取出しボタン、開/閉ボタンを押して確認します。テープおよびディスクが入っているときは、取り出してください。
- 3 VHS/HDD/DVD切換ボタンを押して、「DVD」を選択します
- **4** ディスクトレイにアップデート用ディスクを入れ、開/閉ボタンを押してディスクトレイを閉じます
- 5 ディスクを読み込み、アップデートが開始されます • テレビに以下の画面が表示されます。

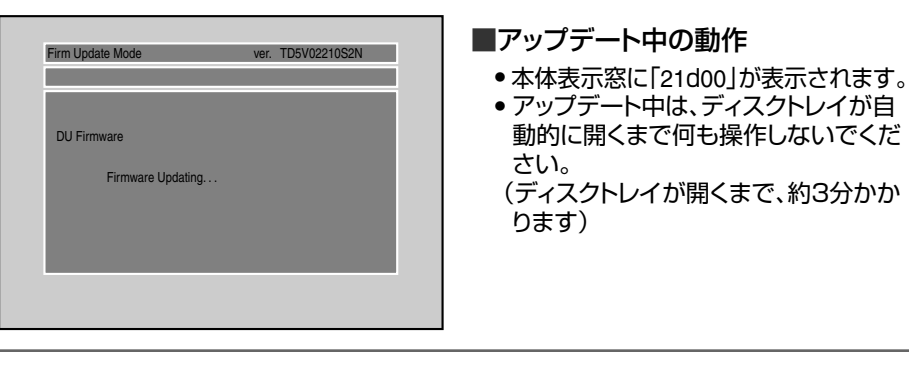

6 本機へのアップデートプログラムの転送が終了すると、以下の画面が表示され、自動的にディスクトレイが開きます

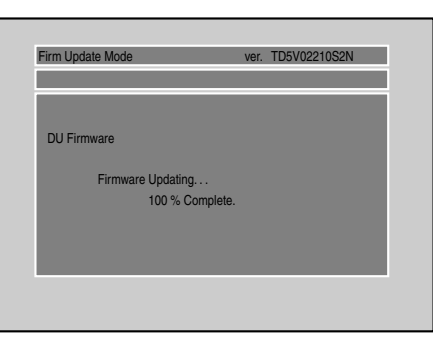

## ご注意

- 本機を扉付きのラックなどに収納している場合、ディスクトレイが扉にあたり、開閉できないことがあります。 扉を開いたまま操作するなど、ディスクトレイが扉にあたらないようにしてください。
- アップデート前に記録した番組は、 ダビング10にはなりません。

## メモ

- すでに録画済みの番組が削除される ことはありません。また、設定メニューの内容も、アップデート前の状態を保 持します。
- 7 ディスクをトレイから取り出し、トレイが開いたままの状態で電源プラグを抜きます
- 8 数秒後、再び電源プラグを差し込みます
  - しばらくすると自動的にディスクトレイが閉まり、時計表示になります。
- 9 電源ボタンを押して、電源が入ればアップデートは完了です

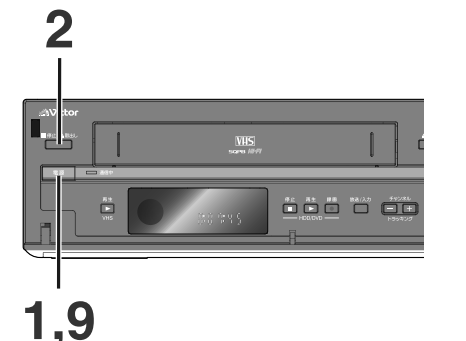

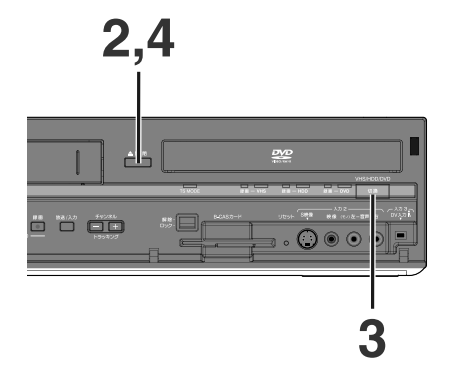